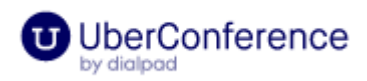

### How to Join Meeting by Web:

- Enter your Organizer's URL in your web browser (www.uberconference.com/bkoppenaal).
- 2. Ensure you've been granted permission for your camera/mic (if you are joining with media).
- 3. Verify your Participant info and click Join.
- 4. Select your <u>audio and video options</u> (your media preferences will save for your next call).

## How to Join Meeting by Phone:

- 1. Call your Organizer's conference **# (973) 310-6972.**
- 2. If your Organizer shared their conference URL with you, you can still join the conference in view-only mode to be able to see screen shares

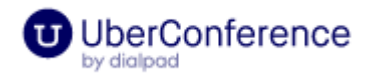

# What browsers do I need to access a conference from the web?

If you're connecting your audio with your computer, you need to use:

- Chrome
- Edge (version 80.0.361.69 and above)
- Firefox
- Edge
- Safari 11 of higher

If you're connecting your audio with your phone, you can use:

- Chrome
- Edge (version 80.0.361.69 and above)
- Firefox
- Edge
- Opera
- Safari

If you're connecting your video, you can use:

- Chrome
- Edge (version 80.0.361.69 and above)

## Which browsers offer the best audio quality?

We suggest using the following browsers for the best audio quality:

- Chrome
- Edge (version 80.0.361.69 and above)
- Firefox
- Edge
- Safari 11 or higher

## UberConference App

Instead of using Chrome, you can also get the full UberConference experience (access to video, screen sharing, and more) by downloading our app.

Download for Mac Download for Windows